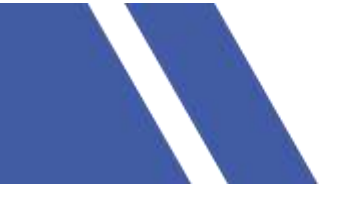

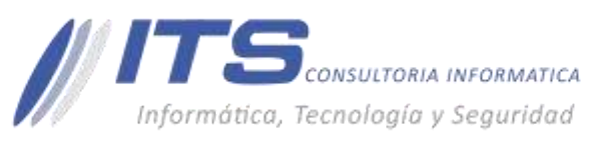

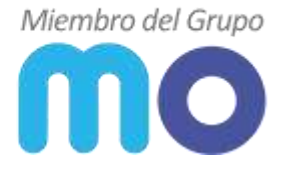

## MANUAL CREACIÓN Y EDICIÓN DE GRUPOS EN CORREO AXIGEN MO

**VERSIÓN:** 1.0

**OBJETIVO:** Creación y edición de grupos en correo en Axigen Mail.

**SISTEMA SOBRE EL QUE APLICA EL MANUAL** – Servicio de mensajería electrónica axigen business mail server (Axigen 10.X).

## **PROCEDIMIENTO:**

## Gestión de cuentas.

Para crear y editar un grupo de correo:

1. Acceder a panel de administración web suministrador por MIOFICINA.CO.

| Axigen WebAdmin |
|-----------------|
|                 |
| - USERNAME      |
| PASSWORD        |
| ( 100 m         |
|                 |

2. Después de autenticarnos al lado izquierdo aparecerán los respectivos menús de gestión vamos al menú **Domains & Accounts > Groups**:

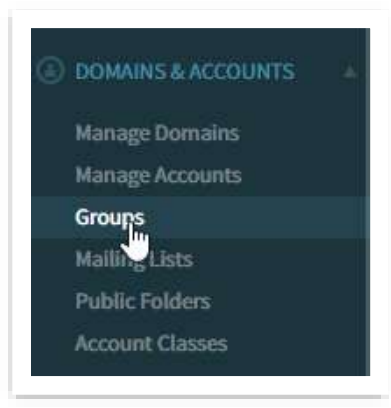

 BOGOTÁ D.C. Carrera 16a No 78-65, Oficina 302 BARRANQUILLA Buró 51, Calle 94 No 51b-43, Suite 401 +57 (601) 7441411 www.seguridad-it.com www.mioficina.co

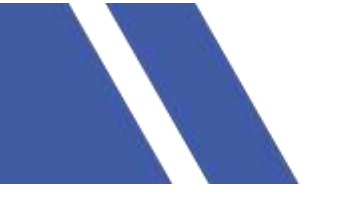

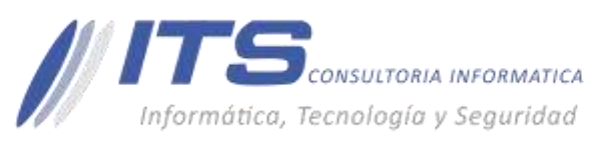

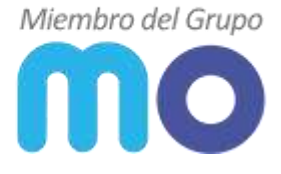

3. Seleccionamos nuestro dominio y damos clic en el botón ADD GROUP para crear el grupo.

| Alphabetical List | Search groups                     | + ADD GROU |
|-------------------|-----------------------------------|------------|
| DOMAIN            |                                   | $\sim$     |
| Filter domains    | course and no finance common Adr. |            |
| example local     |                                   |            |
|                   |                                   |            |
|                   |                                   |            |
| Domain L of 1     |                                   |            |

4. Nos muestra una pantalla donde colocamos el nombre que deseamos para el grupo lo habilitamos y damos clic en **Quick Add**.

| Domain name: | example.local                                                                                                    |
|--------------|----------------------------------------------------------------------------------------------------|
| Group Name:  | tecnologia                                                                                                    |
|              |                                                                                                    |
| Gro          | oup's email address will be:                                                                                                    |
| Gro          | oup's email address will be:<br>tecnologia@example                                                                                                    |
| Gro          | oup's email address will be:<br>tecnologia@example<br>Image: The state of the state of the state of |

5. Para agregar miembros al grupo debemos darle clic en EDIT después de crear el grupo.

BARRANQUILLA Buró 51, Calle 94 No 51b-43, Suite 401  +57 (601) 7441411
www.seguridad-it.com www.mioficina.co

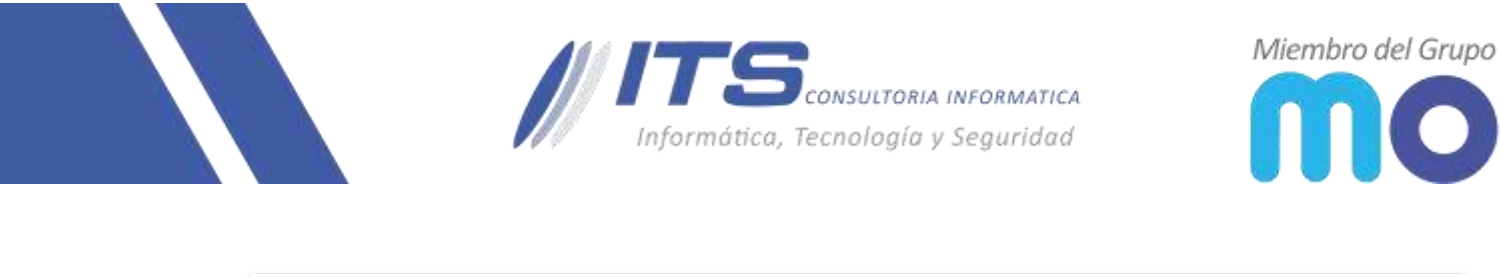

| DOMAIN         | # GROUP NAME | ACTIONS |
|----------------|--------------|---------|
| Filter domains | 1 tecnologia |         |
| example.local  |              |         |

6. Se nos muestra una nueva ventana que es donde vamos a agregar los miembros del grupo digitamos la dirección de correo y le damos en **Add Member**.

|                      |                            | Group's email address will ! | e: tecnologia@example.local |  |
|----------------------|----------------------------|------------------------------|-----------------------------|--|
| Publish this group   | 's contact info in the put | alic address book            |                             |  |
| Allow members to     | use group's email addre    | ns as sender address         |                             |  |
| Parteibute oreal to: | an unerkener.              | 1                            |                             |  |
| shan met cinan to.   | members                    |                              |                             |  |
| Receive email from:  | atybody                    | w.                           |                             |  |
|                      |                            |                              |                             |  |

## **RESULTADOS.**

 BOGOTÁ D.C. Carrera 16a No 78-65, Oficina 302 BARRANQUILLA Burá 51, Calle 94 No 51b-43, Suite 401  +57 (601) 7441411
www.seguridad-it.com www.mioficina.co

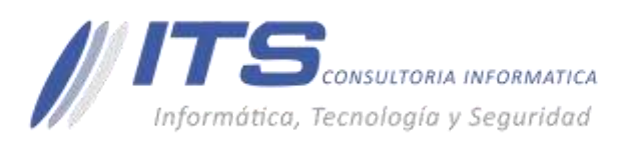

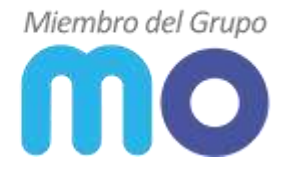

| ettin                                 | gs                                                                       |                                     |              |              |                    |                |                    |             |           |              |
|---------------------------------------|--------------------------------------------------------------------------|-------------------------------------|--------------|--------------|--------------------|----------------|--------------------|-------------|-----------|--------------|
| iroup N                               | ame tecnolo                                                              | gia -                               |              |              |                    |                |                    |             |           |              |
|                                       |                                                                          |                                     | G            | roup's email | i address will be: | : tecnologia@e | campile.local      |             |           |              |
| 🖸 Put                                 | blish this group'                                                        | s contact info in t                 | he public ad | idress book  |                    |                |                    |             |           |              |
| Alle                                  | ow members to                                                            | use group's email                   | address as   | sender addr  | 255                |                |                    |             |           |              |
|                                       |                                                                          |                                     |              |              |                    |                |                    |             |           |              |
| Distri                                | bute email to:                                                           | members                             |              | *            |                    |                |                    |             |           |              |
| Distri                                | bute email to:                                                           | members                             |              | *            |                    |                |                    |             |           |              |
| Distril<br>Necei                      | bute email tiz                                                           | members<br>anybody                  |              | *<br>        |                    |                |                    |             |           |              |
| Distril<br>Necei<br>Group I           | bute email to:  <br>we email from:<br>Members:                           | members<br>anybody                  |              | *            |                    |                | leidy, lope/stites | emple Socal | + ADD MEL | MBER         |
| Distril<br>Necei<br>Group I           | we email to:<br>we email from:<br>Members:<br>ADDRESS                    | members<br>anybody                  |              | *            |                    |                | leidy.lopentiesu   | ample.local | + ADD ME  | MBER<br>U    |
| Distril<br>Necei<br>Group N<br>#<br>I | bute email to:<br>we email from:<br>Membors:<br>ADORESS<br>juan.pereo@iv | members<br>anybody<br>example_local |              | *            |                    |                | Teldy.lopce@exu    | ample.local | + ADD ME  | MBER<br>10NS |

- En este momento ya el usuario puede crear y editar un grupo de correo para agregar y retirar miembros.

 BOGOTÁ D.C. Carrera 16a No 78-65, Oficina 302

BARRANQUILLA Burá 51, Calle 94 No 51b-43, Suite 401  +57 (601) 7441411
www.seguridad-il.com www.mioficina.co